The session "Using Technology to Streamline Business" is approved for *1.25 Business credits* with HRCI. If you attended this session, you can claim that credit by following the instructions below provided by HRCI. You will make two entries for the conference – one for the session with business credit (1.25 hours) and one for the remainder of sessions for the balance of the general credits (11 hours). Do not use the Activity/Program ID number for the conference.

## Instructions from HRCI

When logged into your profile, click on "Add My Recertification Activities"

- 1. When the new page opens, note your cycle dates in the upper left hand corner and the credit gauge in the middle of the page.
- 2. Under the Credit gauge, click on Add Activities.
- 3. A window will appear, asking if you completed a pre-approved activity. Click **No** and **CONTINUE**.
- 4. A new window will appear and tell you to Select the Activity Type you wish to add your activity to. For any conference, look at the first category, **Instructor-led Continuing Education**. Click on **Add Activity**.
- 5. Click the circle for **Conference/Symposium**, then scroll down and click on **Continue**.
- 6. A new window will open with a form for you to complete. First, submit your *business credit*.
  - a. Title the activity: "Conference Name Business Credit".
  - b. Complete the rest of the form. To award business credit, we must have the title of the business sessions. You can attach a list as a document or you can past a list of the business sessions in the Activity Description field.
  - c. Without a list of the business session titles, the activity may only be awarded general credit.
  - d. Complete the form, click the attestation and then **Continue**.
  - e. You will see the activity added to the list of Submitted Activities in your record.
  - f. Create another entry to get *general credit* for the balance of the conference sessions.
  - g. Click Add Activity,
  - h. "Did you complete an HRCI pre-approved activity?" Click **No** and **CONTINUE.**
  - i. A new window will appear and tell you to Select the Activity Type you wish to add your activity to. For any conference, look at the first category, **Instructor-led Continuing Education**. Click on **Add Activity**.
  - j. Click the circle for **Conference/Symposium**, then scroll down and click on **Continue**.
  - k. A new window will open with a form for you to complete. Now, submit your general credit. It is the same process as for business credit, exception you are **NOT** required to provide the titles of the general sessions.

I hope this has been helpful. If you need additional assistance, please feel free to contact HRCI by phone at 1-866-898-4724 or visit us online at <u>www.hrci.org</u>.